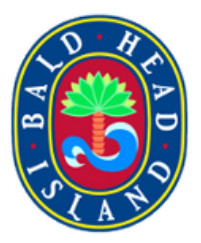

# How to Book a Ferry Reservation

Tram Reservations

# Bulk 40 Coupon Codes

**1** Navigate to <u>www.baldheadislandferry.com</u>

#### 2 Click "RESERVATIONS"

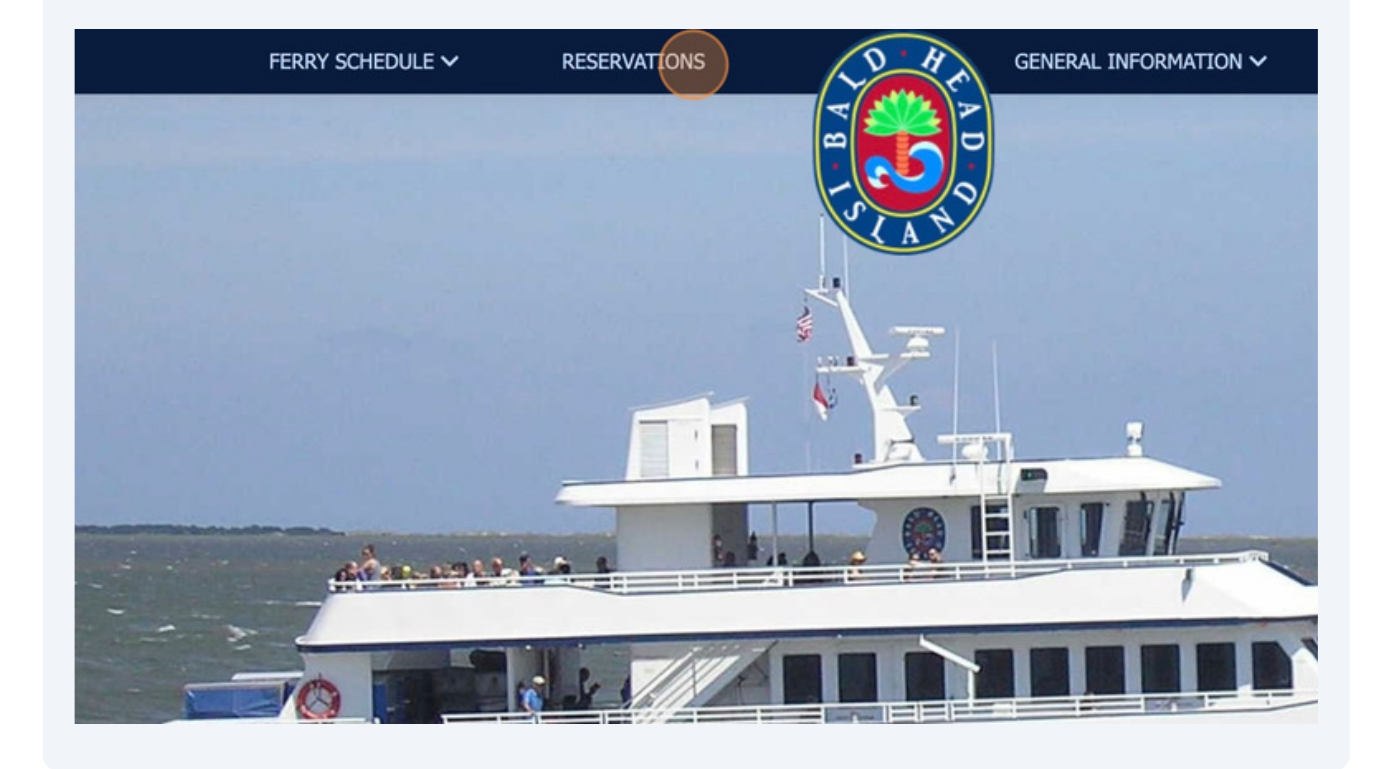

#### 3 Click "BUY NOW"

#### m reservation for a later time. You will be directed to your assigned tram upon arrival at the Bald Head Island ferry ter

se have your luggage available for pickup at least 45 minutes prior to your scheduled ferry departure time. The tram w our scheduled ferry departure time. Example: If you are scheduled on the 9:30am ferry, please have your luggage availa will arrive to transport you and your luggage to the ferry terminal between 8:45-9:10am. Please be aware that occasion behind schedule, which may impact the time the tram will arrive to pick up departing passengers. If at all possible, plea arty if the party is scheduled to arrive and depart on the same ferry. Short notice changes to tram reservations may be available. Please call (910) 457-5003 for assistance.

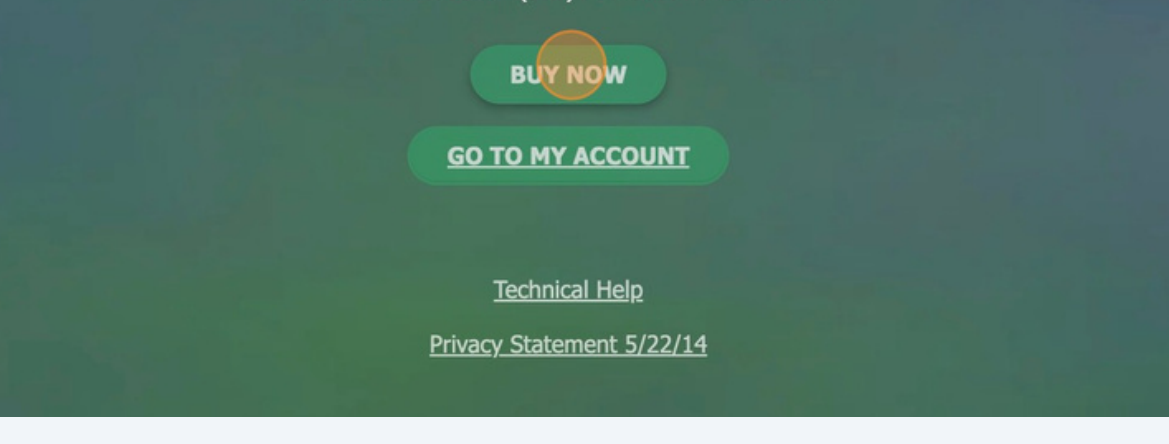

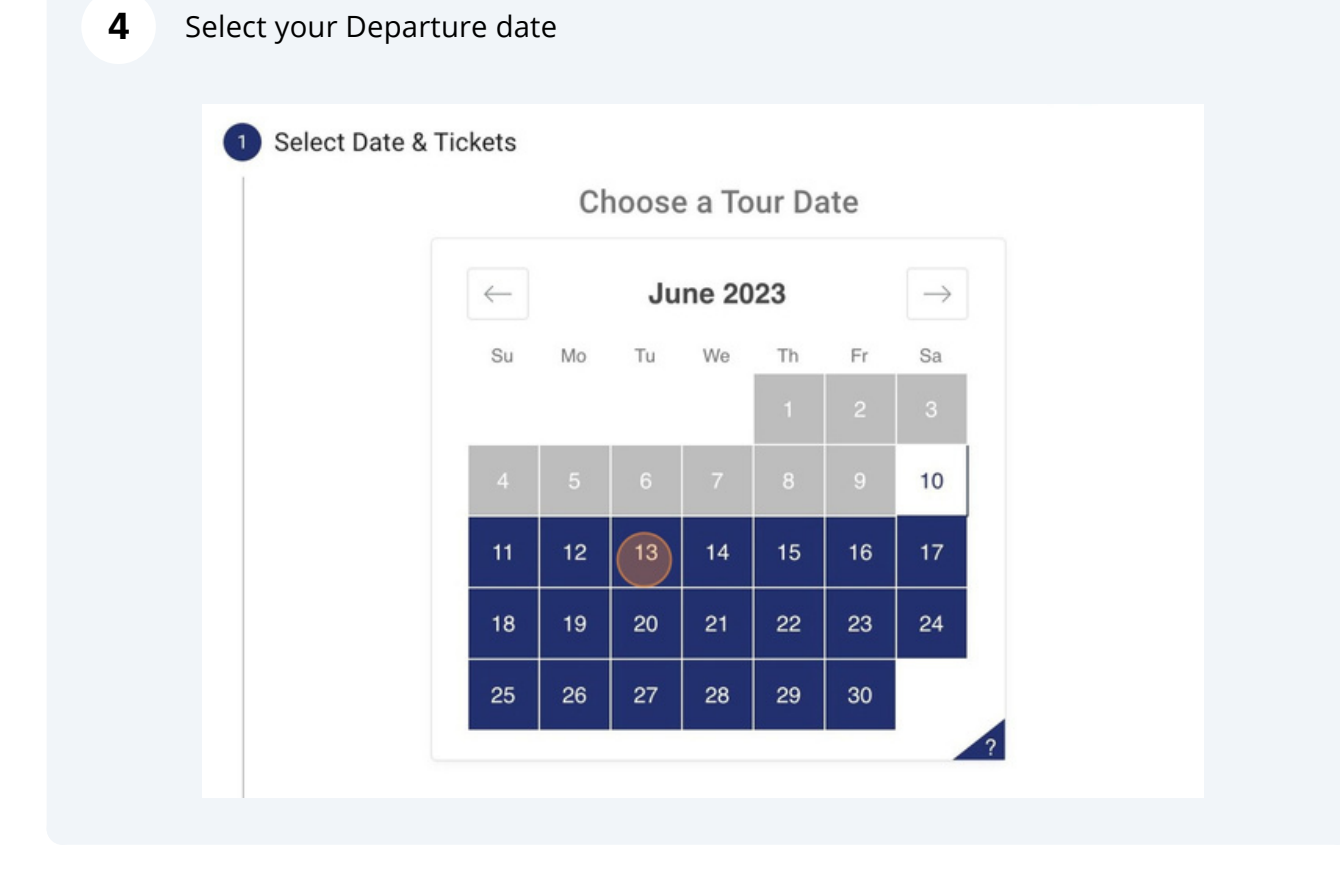

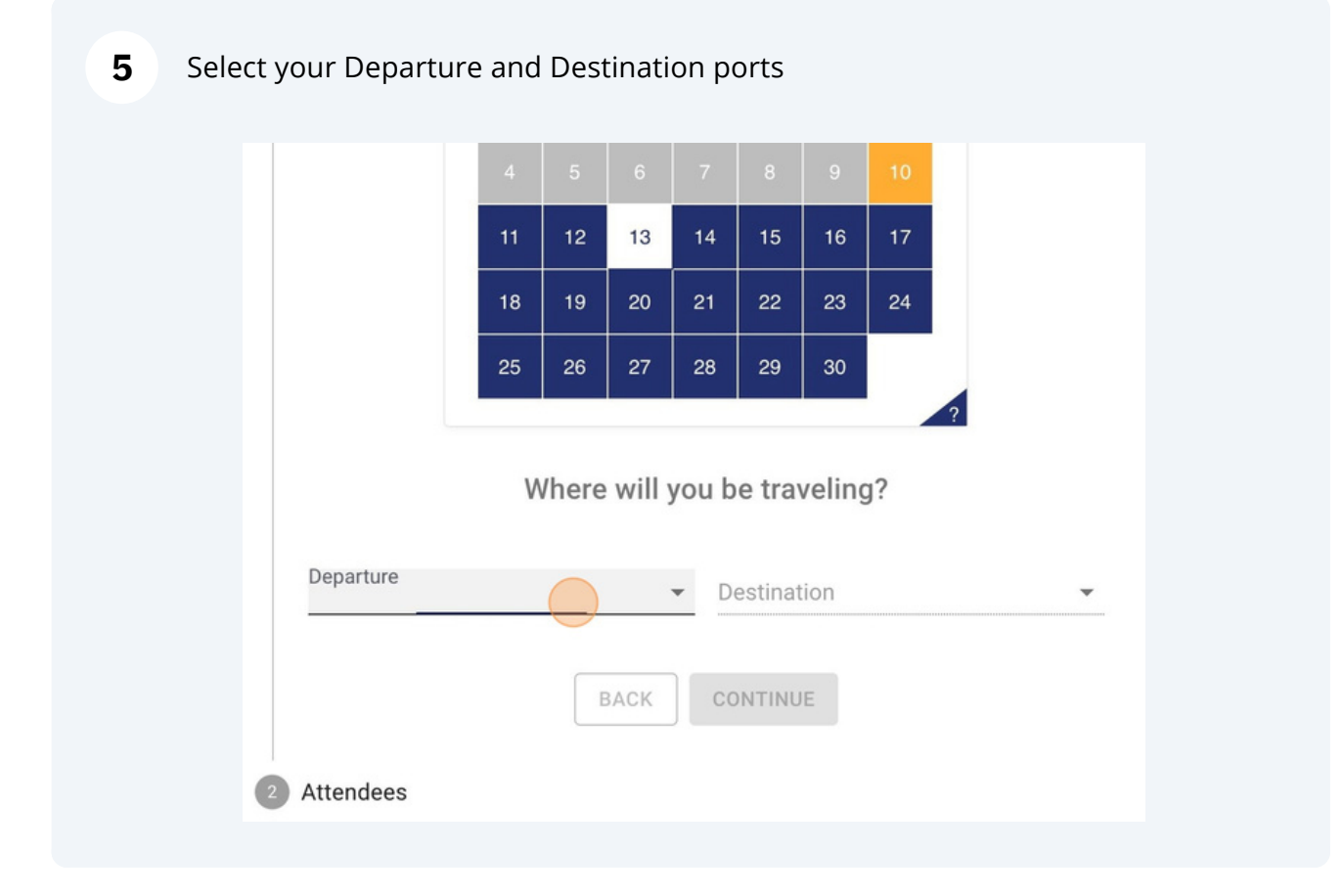

### **6** Click "SELECT" next to the time slot for your departure ferry time

| Deep Point Marina | 100 Tickets Remaining | Bald Head Island  |        |
|-------------------|-----------------------|-------------------|--------|
| 9:00 AM           | $\rightarrow$         | 9:20 AM           | SELECT |
| Deep Point Marina | 94 Tickets Remaining  | Bald Head Island  |        |
| 10:00 AM          | $\rightarrow$         | 10:20 AM          | SELECT |
| Deep Point Marina | 95 Tickets Remaining  | Bald Head Island  |        |
| 11:00 AM          | $\rightarrow$         | 11:20 AM          | SELECT |
| Deep Point Marina | 95 Tickets Remaining  | Bald Head Island  |        |
| 1:00 PM           | $\rightarrow$         | 1:20 PM           | SELECT |
| Deep Point Marina | 96 Tickets Remaining  | Bald Head Island  |        |
| 2:00 PM           | $\rightarrow$         | 2:20 PM           | SELECT |
| Deen Deint Marine | 04 Tislate Demoisies  | Dold Llood Jolond |        |

### Select your Return date

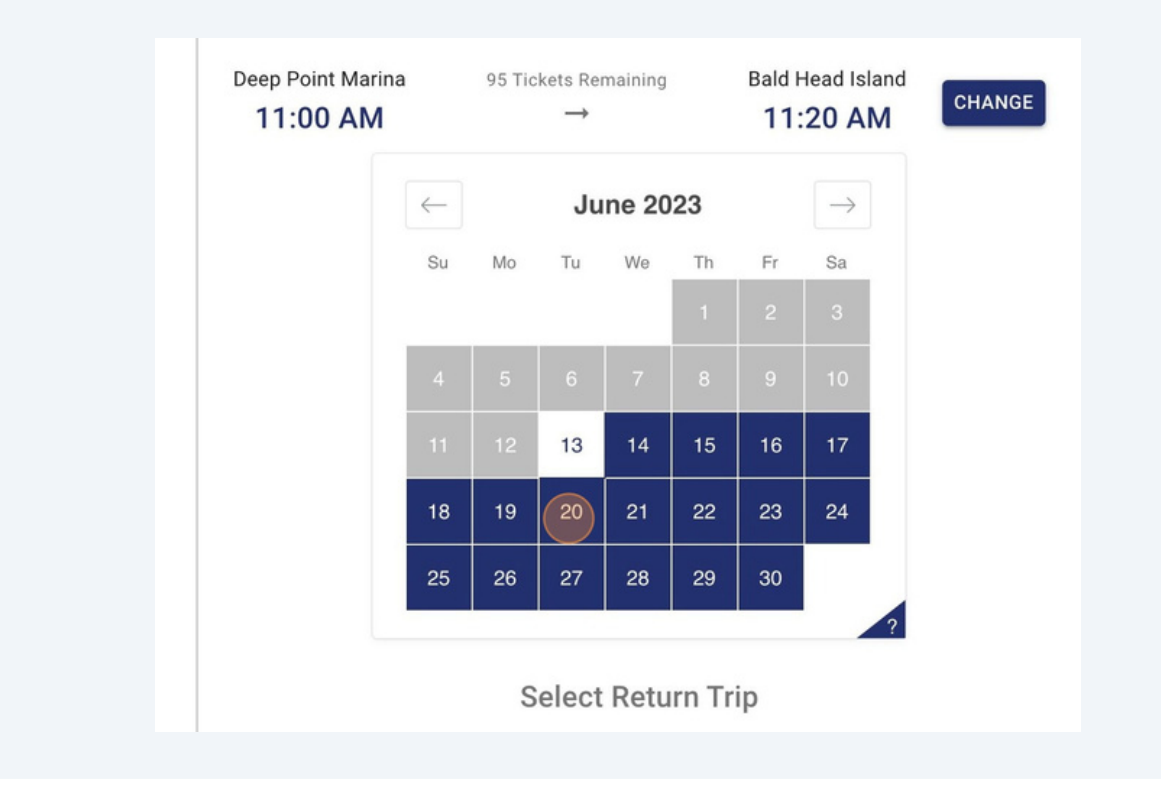

### 8 Select your Return time

| Bald Head Island<br>8:30 AM  | 98 Tickets Remaining $\rightarrow$ | Deep Point Marina 8:50 AM     | SELECT |
|------------------------------|------------------------------------|-------------------------------|--------|
| Bald Head Island<br>9:30 AM  | 93 Tickets Remaining<br>→          | Deep Point Marina<br>9:50 AM  | SELECT |
| Bald Head Island 10:30 AM    | 98 Tickets Remaining<br>→          | Deep Point Marina 10:50 AM    | SELECT |
| Bald Head Island<br>12:30 PM | 99 Tickets Remaining<br>→          | Deep Point Marina<br>12:50 PM | SELECT |
| Bald Head Island<br>1:30 PM  | 100 Tickets Remaining<br>→         | Deep Point Marina 1:50 PM     | SELECT |
|                              |                                    |                               |        |

9 Click "+" to add your tickets, and "CONTINUE"

10

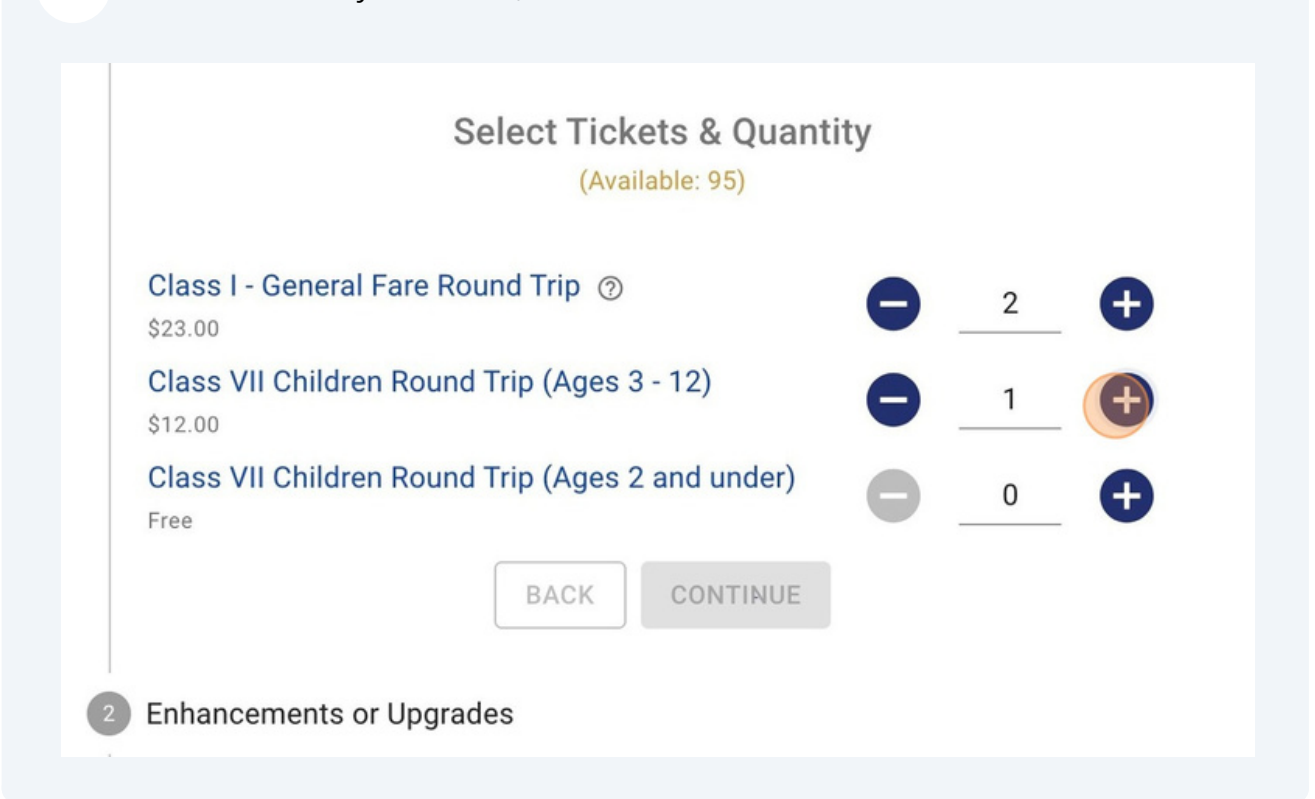

Drop down the "Tram Reservations & Additional Services" tab to add baggages and tram reservations to your booking

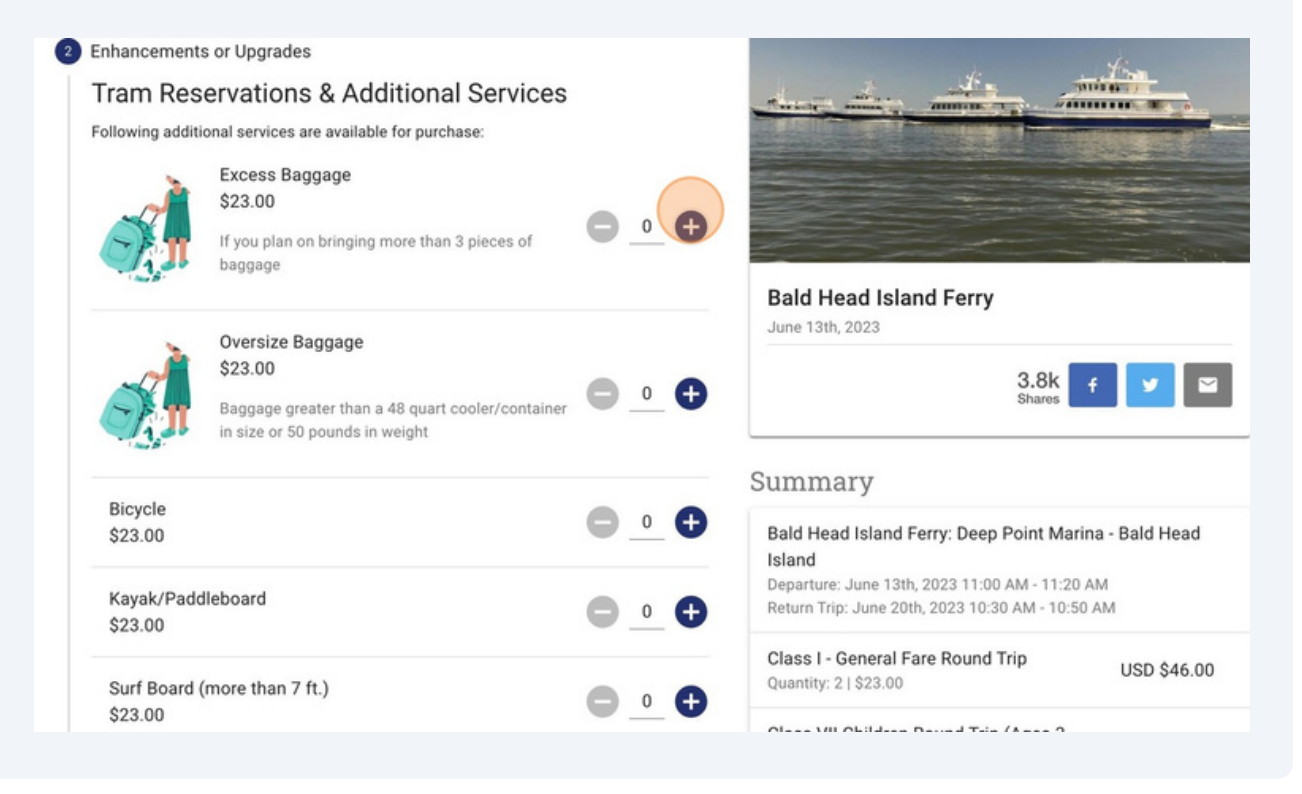

Select the number of tram passengers (not to exceed ticketed passengers)

Tram reservations are limited and may not be available for your selected date/time

| urf Board (more than 7 ft.)                                                                                                    | •• | Class I - General Fare Round Trip<br>Quantity: 2   \$23.00                                    | USD \$46.00                                    |
|----------------------------------------------------------------------------------------------------|----|-----------------------------------------------------------------------------------------------|------------------------------------------------|
| ram Round Trip                                                                                                    |    | Class VII Children Round Trip (Ages 3 -<br>12)<br>Quantity: 1   \$12.00                       | USD<br>\$12.00                                 |
| ree<br>eservations made well in advance are highly recommended, as<br>eats are limited. Tram reservations do not guarantee a seat on                                                                                                    |    | Excess Baggage<br>Quantity: 1   \$23.00                                                       | USD \$23.00                                    |
| he ferry, so you should arrive at least 40 minutes in advance.<br>Internet reservations coming to the island for drop off must be                                                                                                    |    | Subtotal                                                                                      | USD \$81.00                                    |
| ade at least one hour in advance and three hours in advance<br>r pickup when departing the island. When departing the Island,                                                                                                    |    | Тах                                                                                           | USD \$0.00                                     |
| lease have your luggage out 45 minutes prior to ferry departure<br>me. The tram will arrive 25-45 minutes before your scheduled<br>erry departure. Example: If you are scheduled on the 9:30am                                                                                                    |    | Total                                                                                         | USD \$81.00                                    |
| rry have your luggage out at 8:45am and we will be there to<br>ick you up between 8:45-9:10am. Please be aware that<br>ccasionally our ferry's run a few minutes behind schedule,<br>hich will in turn affect the time the tram will arrive to pick up the<br>eparting passengers. If at all possible, please make one |    | ALL sales are final. All passengers, includi<br>age of 3, are required to have a ticket to gr | ing infants under the<br>ain entry to the boat |

# 12 Click "CONTINUE"

| please have your luggage out 45 minutes prior to ferry departure<br>time. The tram will arrive 25-45 minutes before your scheduled<br>ferry departure. Example: If you are scheduled on the 9:30am | Subtotal                                                    |
|----------------------------------------------------------------------------------------------------|-------------------------------------------------------------|
| ferry have your luggage out at 8:45am and we will be there to                                                                                                    | Tax                                                         |
| pick you up between 8:45-9:10am. Please be aware that<br>occasionally our ferry's run a few minutes behind schedule,<br>which will in turn affect the time the tram will arrive to pick up the     | Total                                                       |
| departing passengers. If at all possible, please make one reservation per party if the group is coming in on the same ferry.                                                                       | ALL sales are final. All pass age of 3, are required to hav |
| BACK                                                                                                    | View the <u>Terms and Conditions</u> of                     |
| 3 Attendees                                                                                                    |                                                             |
|                                                                                                    |                                                             |
| 4 Billing Information                                                                                                    |                                                             |

| <b>3</b> Enter your traveler information                                                                                                    |                                                                   |
|----------------------------------------------------------------------------------------------------|-------------------------------------------------------------------|
| Attendees<br>Please complete below with full legal name of each person taking the tour. For<br>passenger's 18 years and older, name must match valid government-issued |                                                                   |
| Class I - General Fare Round Trip Traveler 1                                                                                                    | Bald Head Island Ferr<br>June 13th, 2023                          |
| Class I - General Fare Round Trip Traveler 2                                                                                                    | -<br>Summarv                                                      |
| Full Name                                                                                                    | Bald Head Island Ferry: Dee                                       |
| Class VII Children Round Trip (Ages 3 - 12) Traveler 1                                                                                                    | Departure: June 13th, 2023 11:<br>Return Trip: June 20th, 2023 10 |

# **14** Enter your address (When booking a trip with a tram reservation)

| Tour Specific Questions | Class VII Children Round<br>12)<br>Quantity: 1   \$12.00      |
|-------------------------|---------------------------------------------------------------|
| reservation)            | Excess Baggage<br>Quantity: 1   \$23.00                       |
| Street Number *         | Tram Round Trip<br>Quantity: 3   \$0.00                       |
| Street Address * × •    | Subtotal                                                      |
| Ballantrae Court        | Тах                                                           |
| Bay Tree Trail          | Total                                                         |
|                         |                                                               |
| Bayberry Court          | ALL sales are final. All pass<br>age of 3, are required to ha |

| reservation)                                     |                          |
|--------------------------------------------------|--------------------------|
|                                                  | Excess Baggage           |
| Street Number *                                  | Quantity: 1   \$23.00    |
| 5                                                | Tram Round Trip          |
| Street Address *                                 | Quantity: 3   \$0.00     |
|                                                  | Subtotal                 |
| Are you bringing a pet?                          | Тах                      |
| Yes No                                           |                          |
| Do you want to utilize our bike pick-up service? | Total                    |
| Yes No                                           | ALL sales are final. All |
|                                                  | ALL Sales are final. An  |

| <b>16</b> Cli                                                                          | ick "CONTINUE"                                                                                                    |
|----------------------------------------------------------------------------------------|----------------------------------------------------------------------------------------------------|
| Do you<br>Ye<br>Bicycle pi<br>before yo<br>the ferry th<br>Please<br>respon<br>departe | A want to utilize our bike pick-up service?<br>As  No<br>ickup service is offered from Memorial Day weekend through Labor Day weekend on the evening<br>but departure from Bald Head Island. At all other times, bicycles must be transported to and from<br>terminal by the owner.<br>Are remember that bikes are not allowed on the tram. You will be<br>asible for delivering your bike to the dock the evening before your<br>ure. |
| Billing     Billing     S     Payme     G     Confirm                                  | Information<br>ent Information                                                                                                    |
|                                                                                        |                                                                                                    |

# **17** <sup>E</sup>

#### Enter your billing information

Bulk 40 Customers: Please enter your Bulk 40 unique coupon code in the "Enter coupon code here" field, and click "APPLY"

| Time remaining for checkout 14:58                                 | Bald Head Island Ferry<br>June 13th, 2023                                                                                                    |
|-------------------------------------------------------------------|----------------------------------------------------------------------------------------------------|
| Coupon / Promo Code / Admiral Pass -<br>Enter coupon code here AP | 3.8k f 🔽 🖻                                                                                                    |
| Enter Your Billing Information                                    | Summary                                                                                                    |
| * Required First Name *                                           | Bald Head Island Ferry: Deep Point Marina - Bald Head<br>Island<br>Departure: June 13th, 2023 11:00 AM - 11:20 AM<br>Return Trip: June 20th, 2023 10:30 AM - 10:50 AM |
| Last Name *                                                       | Class I - General Fare Round Trip<br>Quantity: 2   \$23.00                                                                                                    |
| Email *                                                           | Class VII Children Round Trip (Ages 3 -         USD           12)         \$12.00                                                                                     |
| unsubscribe at any time. <u>Privacy policy</u> .                  | Excess Baggage<br>Quantity: 1   \$23.00                                                                                                    |
| ■ +1                                                              | Tram Round Trip                                                                                                    |

**18** Click "I have read and agree to the terms and conditions of my order.\*" to proceed

| Country *                                                                                                    |                                                                                                    | Tax                                           |           |
|----------------------------------------------------------------------------------------------------|----------------------------------------------------------------------------------------------------|-----------------------------------------------|-----------|
| Jnited States                                                                                                    |                                                                                                    | <b>v</b>                                      |           |
| oddress *<br>5 Villa Rd                                                                                                    | Postal / Zip *<br>04103                                                                                                    | Total                                         | All page  |
| Sity*<br>Portland                                                                                                    | Province / State * Maine                                                                                                    | age of 3, are requir                          | ed to hav |
|                                                                                                    |                                                                                                    |                                               |           |
| The novel coronavirus, COVID-19, ha                                                                                                    | s been declared a worldwide pandemi                                                                                                    | c by the                                      |           |
| The novel coronavirus, COVID-19, ha<br>World Health Organization. COVID-1<br>spread mainly from person-to-person<br>In keeping with Federal, State and<br>comprehensive preventative measure | s been declared a worldwide pandemi<br>9 is extremely contagious and is be<br>contact.<br>Local guidelines, Hornblower has put<br>es aimed at preventing the introductio | c by the<br>ieved to<br>in place<br>in to and |           |

## 19 Click "PAY NOW"

| I have read and a                                                                                | gree to the terms and conditions of my order.*                                                                                                    |
|--------------------------------------------------------------------------------------------------|----------------------------------------------------------------------------------------------------|
| The novel coronavirus,<br>World Health Organiza<br>spread mainly from per                        | COVID-19, has been declared a worldwide pandemic by the ation. COVID-19 is extremely contagious and is believed to son-to-person contact.                                                                                    |
| In keeping with Federa<br>comprehensive prevent<br>the spread content<br>https://www.cityexperie | al, State and Local guidelines, Hornblower has put in place<br>tative measures aimed at preventing the introduction to and<br>of COVID-19 during your cruise (see<br>ences.com/safecruise/); however, despite our mitigating |
|                                                                                                  | BACK PAY NOW (\$81.00)                                                                                                    |
| 5 Payment Information                                                                            |                                                                                                    |
|                                                                                                  |                                                                                                    |
| 6 Confirmation                                                                                   |                                                                                                    |

# **20** Enter your Credit Card information and "Pay now" to finalize your Bald Head Island Ferry reservation

| MM / YY                                                                                          | Class VII Children Round                |
|--------------------------------------------------------------------------------------------------|-----------------------------------------|
| CVC                                                                                              | 12)<br>Overtiter 11 \$12.00             |
| CVC                                                                                              | Quantity: 1 \$12.00                     |
| Country                                                                                          | Excess Baggage<br>Quantity: 1   \$23.00 |
| United States ~                                                                                  | Tram Round Trip                         |
| ZIP                                                                                              | Quantity: 3   \$0.00                    |
| 12345                                                                                            | Subtotal                                |
| By providing your card information, you allow<br>Bald Head Island Transportation, Inc. to charge | Tax                                     |
| your card for future payments in accordance with their terms.                                    | Total                                   |
| Pay now                                                                                          | ALL sales are final. All pass           |

**21** A confirmation email and text will arrive shortly to your inbox once completed!

|                                                                                                    |                                                                                                    | Bald Head Island Ferry<br>June 20th, 2023                                                      |             |
|----------------------------------------------------------------------------------------------------|----------------------------------------------------------------------------------------------------|------------------------------------------------------------------------------------------------|-------------|
| Thank you for                                                                                      | your purchase!                                                                                                    | 3.8k 4                                                                                         |             |
| Purchase Date: Saturd                                                                              | ay, June 10, 2023                                                                                                    | Shares                                                                                         |             |
| you will be joining us for your upcoming visit. Please see the details for your reservation below. |                                                                                                    | Summary                                                                                        | Rold Hood   |
| Ficket Summary                                                                                     |                                                                                                    | Island                                                                                         | bald Head   |
|                                                                                                    | Bald Head Island Ferry<br>Departure: Deep Point Marina                                                                                     | Departure: June 20th, 2023 1:00 PM - 1:20 PM<br>Return Trip: June 28th, 2023 6:30 PM - 6:50 PM |             |
|                                                                                                    | Destination: Bald Head Island<br>Departure: Tuesday, June 20, 2023   1:00 PM - 1:20 PM<br>Return Trip: Wednesday, June 28, 2023   06:30 PM | Class I - General Fare Round Trip<br>Quantity: 1   \$23.00                                     | USD \$23.00 |
|                                                                                                    | Class I - General Fare Round Trip - 1 x \$23.00 = \$23.00<br>Jim Bob<br>Class VII Children Round Trip (Ages 2 and under) - 2 x \$0.00 =    | Class VII Children Round Trip (Ages 2 and                                                      | USD         |
| Confirmation Number:<br>21555236                                                                   | \$0.00<br>Solly Bob                                                                                                    | Quantity: 2   \$0.00                                                                           | \$0.00      |
|                                                                                                    | Sany 600<br>Sam Bob<br>Excess Baggage - 1 x \$23.00 = \$23.00<br>Tram Round Trip - 3 x \$0.00 = \$0.00                                     | Excess Baggage<br>Quantity: 1   \$23.00                                                        | USD \$23.00 |
|                                                                                                    | Pickup Location: Villa                                                                                                    | Trom Dound Trip                                                                                |             |